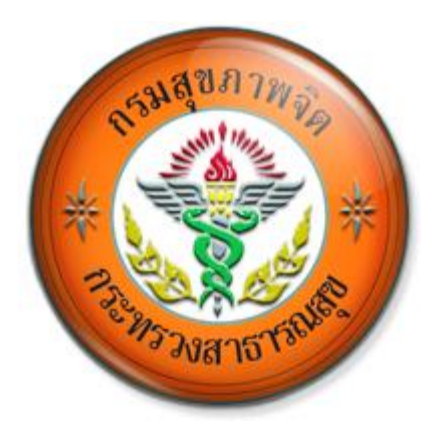

# คู่มือแนะนำการใช้งาน สำหรับผู้ใช้งานทั่วไป

# ระบบการประเมินบุคคลเพื่อเลื่อนระดับ หรือรับเงินประจำตำแหน่ง ( ว.10 ปี 2548)

กองการเจ้าหน้าที่ กรมสุขภาพจิต กระทรวงสาธารณสุข

## การใช้งานระบบ

ระบบนี้ใช้สำหรับผู้สมัครเข้ารับการประเมินเพื่อเลื่อนขึ้นแต่งตั้งให้ดำรงตำแหน่งสูงขึ้น ในตำแหน่งประเภทวิชาการ ระดับชำนาญการ (ยกเว้นตำแหน่งนายแพทย์และทันตแพทย์) และ ระดับชำนาญการพิเศษ เฉพาะตำแหน่งนายแพทย์และทันตแพทย์ และเพื่อรับเงินประจำตำแหน่ง ในตำแหน่งประเภทวิชาการ ระดับชำนาญการ

ระบบนี้ไม่ใช้ ในกรณีที่กรมสุขภาพจิตประกาศรับสมัครคัดเลือกข้าราชการเพื่อแต่งตั้งให้ ดำรงตำแหน่งสูงขึ้น

ผู้ใช้สามารถเข้าสู่ระบบการประเมินเพื่อเลื่อนระดับหรือรับเงินประจำตำแหน่ง (ว.10 ปี 2548) ระบบจะแสดงหน้าแรกของระบบ ดังภาพ

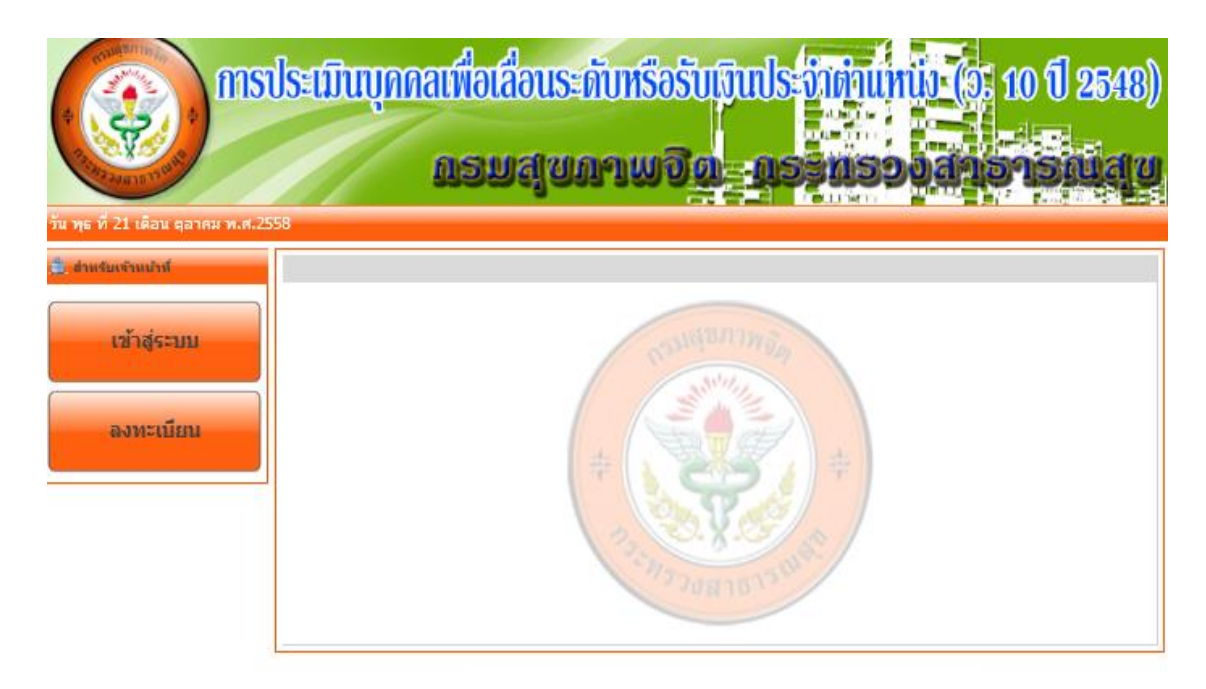

กองการเจ้าหน้าที่ กรมสุขภาพจิด กระทรวงสาธารณสุข ก.ถึวานนท์ อ.เมือง จ.นนทบุรี โทรศัพท์ 0-2590-8057 All site contents copyright © 2011

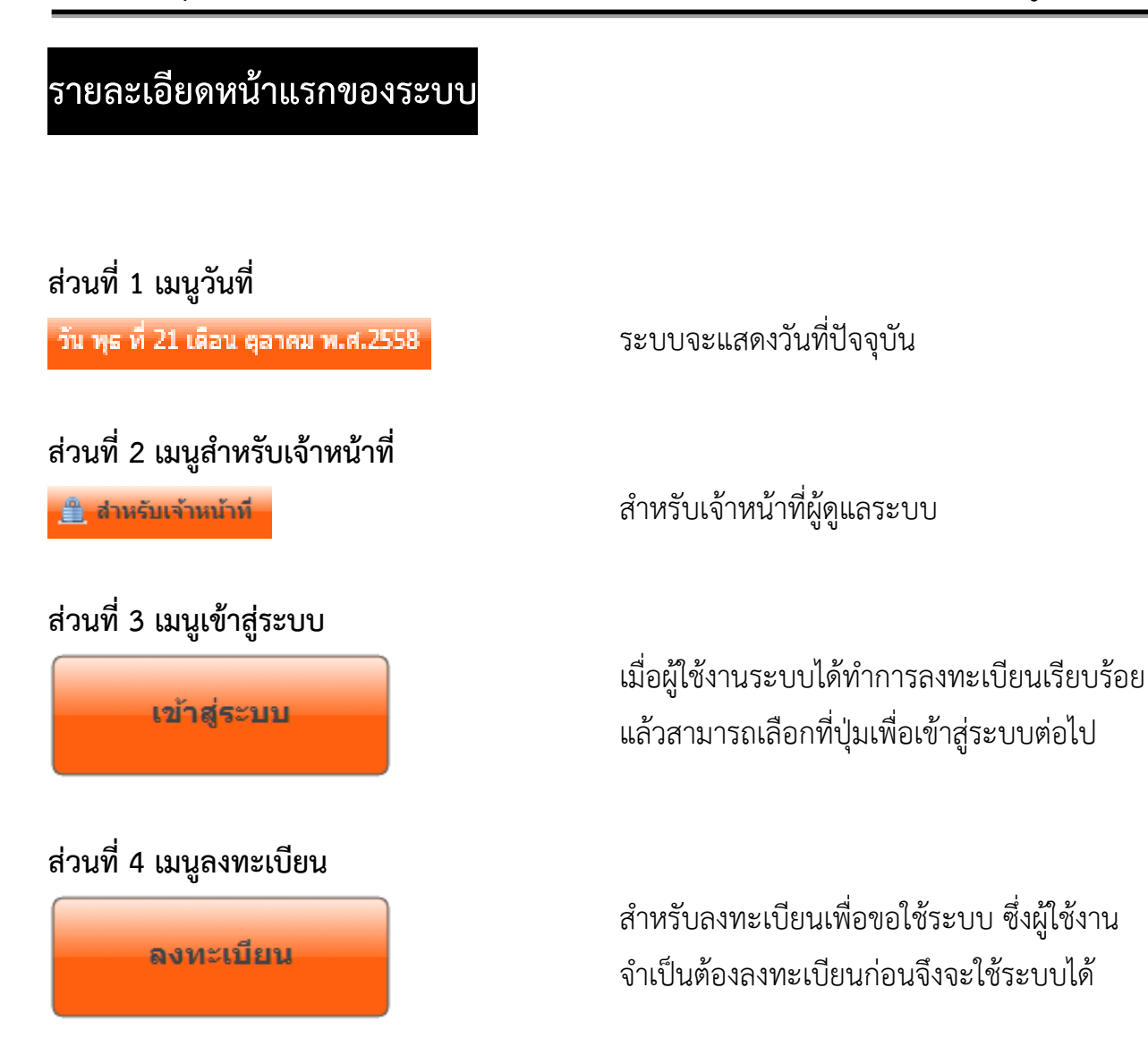

# การลงทะเบียนสมัครเข้ารับการคัดเลือก เพื่อเข้าใช้ระบบครั้งแรก

เมื่อผู้ใช้งาน <u>เลือกที่ปุ่มลงทะเบียน</u> ระบบจะเข้าสู่หน้าลงทะเบียนสมัครเข้ารับการคัดเลือก ซึ่งประกอบด้วยรายละเอียด ดังนี้

| วนพุธท 21 เดอนตุลาคม พ.ศ.2: | 558                                                                                                    |
|-----------------------------|----------------------------------------------------------------------------------------------------|
| 🯥 สำหรับเจ้าหน้าที่         | :: ลงทะเบียนสมัครเข้ารับการประเมิน ::                                                                                                    |
| เข้าสู่ระบบ<br>ลงทะเบียน    | ตำนำหน้า : * กรุณาเลือก ✓ ระบุ :<br>ซื้อ : *<br>นามสกุล : *<br>เลขประจำตัวประชาชน : *<br>วันเดือนปี เกิด : *<br>วันเดือนปี บรรจุราชการ : *<br>เมอร์โทรศัพท์มือกือ : *<br>เมอร์โทรศัพท์ที่ทำงาน : *<br>e-mail : * |
|                             | กรอกตัวอักษรที่เห็นอยู่บนหน้าเว็บ : * <b>27123</b><br>เปลี่ยน<br>ตกลิง ยกเล็ก                                                                                                    |

| เลือก นาย, นาง, นางสาว, อื่นๆ ให้ระบุ                  |
|--------------------------------------------------------|
| ระบุชื่อของผู้ขอใช้ระบบ                                |
| ระบุนามสกุลของผู้ขอใช้ระบบ                             |
| ระบุเลขประจำตัวประชาชน 13 หลัก                         |
| เลือกวันเดือนปีเกิดของผู้ขอใช้ระบบ                     |
| เลือกวันเดือนปี ที่เริ่มเข้ารับราชการ                  |
| ระบุเบอร์โทรศัพท์มือถือของผู้ใช้ระบบ                   |
| ระบุเบอร์โทรศัพท์ที่ทำงานของผู้ใช้ระบบ                 |
| ระบุ e-mail ที่ใช้ในการติดต่อของผู้ใช้ระบบ             |
| ระบุตัวอักษรให้ตรงตามรูปภาพที่ปรากฎ                    |
| เลือกเพื่อเปลี่ยนรูปภาพตัวอักษรที่ปรากฎ เมื่อผู้ใช้งาน |
| ไม่สามารถอ่านได้                                       |
|                                                        |

# เข้าระบบ

เมื่อผู้ใช้งานเลือกที่ปุ่มเข้าสู่ระบบ ระบบจะเข้าสู่หน้าเข้าสู่ระบบดังรูป ซึ่งมีรายละเอียดดังนี้

|                    | sປรະເມັນບຸດຄລເທື່ອເລື່ອນระดับหรือรับเวินประจำตั<br>ຄວະມາສາພາກາເພວີຫຼ <sub>ືສະ</sub> ຄອຈີໜຶ່         | <mark>แหม่ (</mark> 5: 10 ปี 2548)<br>ธองสาธารณ์สุข |
|--------------------|----------------------------------------------------------------------------------------------------|-----------------------------------------------------|
| 🔹 ด้านขันจำหน้าที่ |                                                                                                    |                                                     |
| ເຂົ້າສູ່ຮະນນ       | เลขประจำดัวประชาชน :<br>Password :<br>กรอกดัวอักษรที่เห็นอยู่บนหน้าเว็บ :                           | m73                                                 |
| ลงทะเนียน          | หมายเหตุ การใช้งานครั้งแรก Password วันเดือนปีเกิด<br>ท่านสามารถเปลี่ยนรหัสผ่านได้เมื่อเข้าเว็บไซต์ | เปลี่ยน                                             |
|                    | ดกลง                                                                                                | ยกเลิก                                              |

เมื่อผู้ใช้งานเลือกที่ปุ่มเข้าสู่ระบบ ระบบจะเข้าสู่หน้าเข้าสู่ระบบดังรูป ซึ่งมีรายละเอียดดังนี้

| <u>เลขประจำตัวประชาชน</u>            | ระบุเลขประจำตัวประชาชน 13 หลัก ตามที่ได้ลงทะเบียนไว้   |
|--------------------------------------|--------------------------------------------------------|
| Password                             | ระบุวันเดือนปีเกิด ในการเข้าใช้งานครั้งแรก             |
|                                      | สามารถเข้าไปเปลี่ยนรหัสได้เมื่อเข้าเว็บไซต์            |
| <u>กรอกตัวอักษรที่เห็นอยู่บนเว็บ</u> | ระบุตัวอักษรให้ตรงตามรูปภาพที่ปรากฎ                    |
| <u>เปลี่ยน</u>                       | เลือกเพื่อเปลี่ยนรูปภาพตัวอักษรที่ปรากฎ เมื่อผู้ใช้งาน |
|                                      | ไม่สามารถอ่านได้                                       |

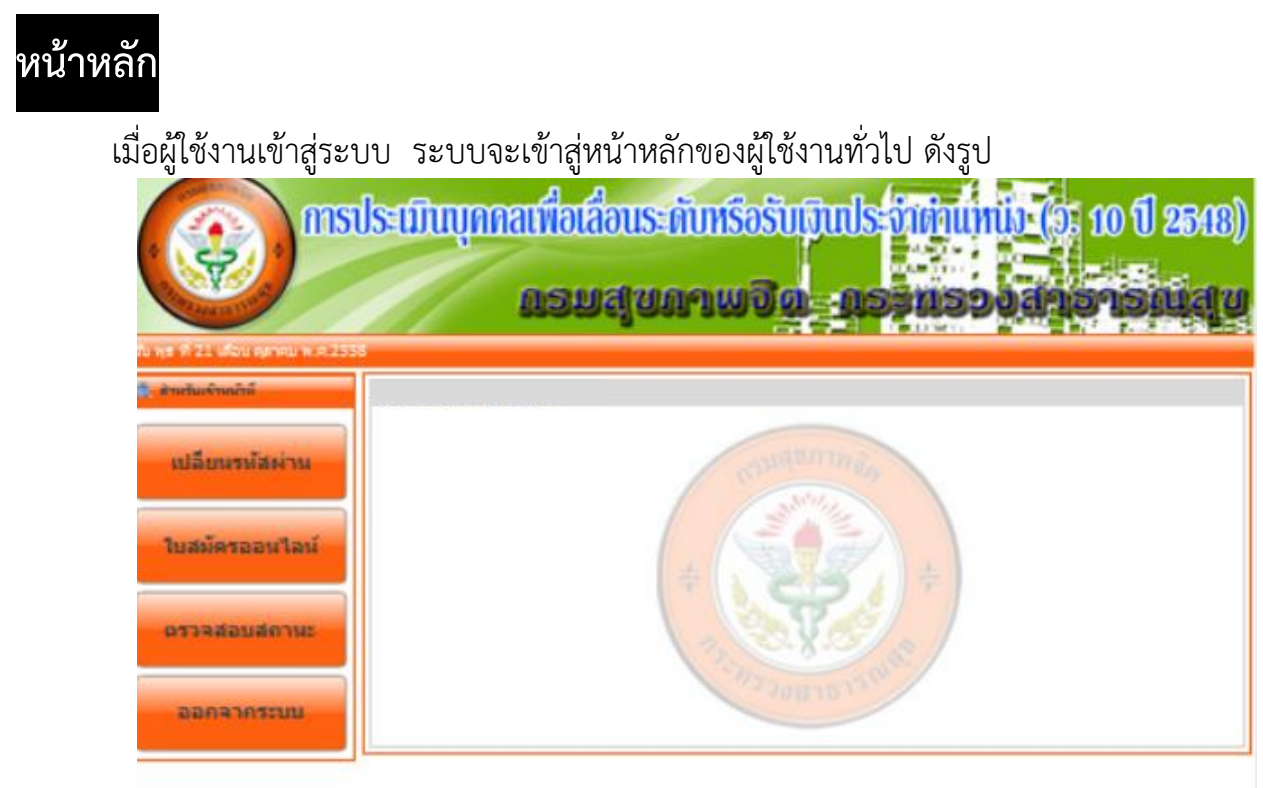

รายละเอียดของหน้าหลัก

#### ส่วนที่ 1 เมนูเปลี่ยนรหัสผ่าน

![](_page_5_Picture_5.jpeg)

#### ส่วนที่ 2 เมนูใบสมัครออนไลน์

ใบสมัครออนไลน์

#### ส่วนที่ 3 เมนูตรวจสอบสถานะ

![](_page_5_Picture_9.jpeg)

ส่วนที่ 4 เมนูออกจากระบบ

ออกจากระบบ

สำหรับเปลี่ยนรหัสผ่าน

สำหรับกรอกใบสมัครเข้ารับการคัดเลือก

สำหรับผู้สมัครเข้ารับการคัดเลือก ตรวจสอบสถานะการสมัครเข้ารับการคัดเลือก และผลการประเมินบุคคล

เลือกปุ่มออกจากระบบทุกครั้งเมื่อผู้ใช้งานเสร็จ สิ้นการใช้งานระบบ

# เปลี่ยนรหัสผ่าน

เมื่อผู้ใช้งาน<u>เลือกที่ปุ่มเปลี่ยนรหัสผ่าน</u> ระบบจะเข้าสู่หน้าเปลี่ยนรหัสผ่าน ดังรูป ซึ่งมี รายละเอียดดังนี้

| 🥼 สำหรับเจ้าหน้าที่ | : เปลี่ยนรทัสด่าน ::     |
|---------------------|--------------------------|
|                     | ชื่อผู้ใช้ง่าน :         |
|                     | รหัสผ่านเดิม :           |
| เปลี่ยนรหัสผ่าน     | รหัสผ่านใหม่ :           |
|                     | ยืนยันรหัสผ่าน :         |
|                     |                          |
| ใบสมัครออนไลน์      | เบอร์โทรศัพท์มือถือ :    |
|                     | เบอร์โทรศัพท์ที่ท่างาน : |
|                     | e-mail:                  |
| ตรวจสอบสถานะ        |                          |
|                     | ตกลง ยกเล็ก              |
|                     |                          |
| ออกจากระบบ          |                          |

| <u>ชื่อผู้ใช้งาน</u>         | ระบบจะปรากฎชื่อผู้ใช้งาน                                  |
|------------------------------|-----------------------------------------------------------|
| <u>รทัสผ่านเดิม</u>          | ระบุรหัสผ่านเดิมที่เคยลงทะเบียน                           |
| <u>รทัสผ่านใหม่</u>          | ระบุรหัสใหม่                                              |
| <u>ยืนยันรหัสผ่านใหม่</u>    | ระบุรหัสใหม่อีกครั้ง                                      |
| <u>เบอร์โทรศัพท์มือถือ</u>   | ระบบจะปรากฏเบอร์โทรศัพท์มือถือของผู้ใช้งาน                |
|                              | <u>หากต้องการเปลี่ยนแปลง</u> ให้ทำการแก้ไขพร้อมการเปลี่ยน |
|                              | รหัสผ่าน                                                  |
| <u>เบอร์โทรศัพท์ที่ทำงาน</u> | ระบบจะปรากฏเบอร์โทรศัพท์ที่ทำงานของผู้ใช้งาน              |
|                              | <u>หากต้องการเปลี่ยนแปลง</u> ให้ทำการแก้ไขพร้อมการเปลี่ยน |
|                              | รหัสผ่าน                                                  |
| <u>e-mail</u>                | ระบบจะปรากฏ e-mail ของผู้ใช้งาน                           |
|                              | <u>หากต้องการเปลี่ยนแปลง</u> ให้ทำการแก้ไขพร้อมการเปลี่ยน |
|                              | รหัสผ่าน                                                  |
|                              |                                                           |

## ใบสมัครออนไลน์

เมื่อผู้ใช้งานระบบเลือกที่ปุ่มใบสมัครออนไลน์ ระบบจะเข้าสู่หน้าใบสมัครออนไลน์ และจะ ปรากฎหน้าต่างเพื่อรับทราบ ดังรูป

![](_page_7_Figure_4.jpeg)

<u>เลือกปุ่มตกลง</u>เพื่อรับทราบตามรายละเอียดที่ได้แจ้งไว้ จากนั้นระบบจะเข้าสู่หน้ารายละเอียด ของใบสมัครต่อไป ซึ่งประกอบด้วยรายละเอียดดังนี้

|                                                                 | lsะเมินบุกกลเพื่อเลื่                                                                                                    | อนระดับหรือรับเงินประจ                                                                                                    | 1011111111 (9: 10 () 2548)                                                                                                    |
|-----------------------------------------------------------------|----------------------------------------------------------------------------------------------------|----------------------------------------------------------------------------------------------------|----------------------------------------------------------------------------------------------------|
| รับ พุธ พี่ 21 เดือบ อุตาคม พ.ศ.2558                            | Rell                                                                                                    | ขใถหมาก <u>กับสี</u> ที่ไวย                                                                                                    | เมรอดจะเอะเอเนซ์ด                                                                                                    |
| เปลี่ยนรหัสผ่าน<br>ใบสมัครออนไลน์<br>ตรวจสอบสถานะ<br>ออกจากระบบ | เมลมผิดระบารมนการคิดเสียก :     เมา 1 เมา 2 เมา 3     ตำแหน่ง(ดำแหน่งห์จะเลือนระดับ)     ชื่อ - สกุล     เกิดเมื่อวันห์ เดือน พ.ศ. (อายุ 35 ปี 2     มีจจุบันดำรงตำแหน่ง     ตำแหน่งเลขห์ เมื่อวันห์     หน่วยงาน     ปฏิบัติราชการที่     ดำรงตำแหน่งย้อนหลังไป 2 ระดับ     ตำแหน่ง เลือกดำแหน่ง     ตำแหน่ง เลือกดำแหน่ง     ตำแหน่ง เลือกดำแหน่ง     ตำแหน่ง เลือกดำแหน่ง     อนุมัดินับระยะเวลาเกือกูลในตำแหน่ง     ประชุมดณะกรรมการคัดเลือกข้าราชกา     ความผิดหางวินัย ◯ ม์ ● ไม่มี     ประวัติการศึกษา (ระดับอุดมศึกษา)                                                                                                    | มนา 4<br>✓ ระดับ<br>เดือน) อายุราชการ 10 ปี 2 เดือน (นับถึงวันที่สมัคร<br>✓ ระดับ<br>กลุ่มงาน/ฝ่าย<br>✓<br>✓<br>✓<br>✓<br>✓<br>✓<br>✓<br>✓<br>✓<br>✓<br>✓<br>✓<br>✓ | <ul> <li>✓ ตำแหน่งเลขที</li> <li>)</li> <li>✓</li> <li>✓</li></ul> |
|                                                                 | ปีที่ส่าเร็จการศึกษา<br>เลือก ∨<br>เลือก ∨<br>เลือก ∨<br>เลือก ∨<br>เลือก ∨<br>เนือก ∨<br>เนือ<br>เนือก ∨<br>เนือ<br>เนือ<br>เน | คุณวุดิและวิชาเอก<br>มดอายุ<br>หน้าถัดไป                                                                                                    | สถานที่ศึกษา                                                                                                    |

#### รายละเอียดหน้า 1

| เลือกตำแหน่งที่ขอรับการประเมิน       |
|--------------------------------------|
| เลือกระดับที่ขอรับการประเมิน         |
| ระบุเลขที่ตำแหน่งที่ขอรับการประเมิน  |
| ระบบแสดงชื่อ-สกุล ผู้ขอรับการประเมิน |
| ระบบแสดงอายุของผู้ขอรับการประเมิน    |
|                                      |

สำหรับผู้ใช้งานทั่วไป

| ระบบแสดงอายุราชการของผู้ขอรับการประเมิน         |  |  |
|-------------------------------------------------|--|--|
|                                                 |  |  |
|                                                 |  |  |
|                                                 |  |  |
|                                                 |  |  |
|                                                 |  |  |
|                                                 |  |  |
| เลือกหน่วยงานที่ปฏิบัติราชการ กรณีปฏิบัติราชการ |  |  |
|                                                 |  |  |
| เหน่ง                                           |  |  |
| าที่                                            |  |  |
| มการ                                            |  |  |
|                                                 |  |  |
| ง                                               |  |  |
|                                                 |  |  |
|                                                 |  |  |
|                                                 |  |  |
|                                                 |  |  |
|                                                 |  |  |

| <b>\$</b>                             |                           |                                           |                                           |       |
|---------------------------------------|---------------------------|-------------------------------------------|-------------------------------------------|-------|
| A CONTRACTOR OF CONTRACTOR            | usna                      | ไกบวฅฏฃ่≃ช่≥                              | nsodalsas                                 | nu a  |
| ที่ 21 เดือน ตุลาคม พ.ศ.2558          |                           |                                           |                                           | 1.2 4 |
| หรืมเจ้าหน้าที่: ใบสมัคร              | เข้ารับการคัดเลือก ::     |                                           |                                           |       |
| หน้า 1                                | หน้า 2 หน้า 3 เ           | ณ้า 4                                     |                                           |       |
| เปลี่ยนรนัสผ่าน<br>ประ <b>ภ</b> ิการณ | กายการ เพิ่มประวัติการร่  | รับราชการ                                 |                                           |       |
| วันเดือนปี                            | ຝ່າແ                      | หน่ง เงินเดือน                            | สังกัด                                    |       |
| ใบสมัครออนไลน์                        |                           |                                           |                                           |       |
|                                       |                           |                                           |                                           |       |
|                                       |                           |                                           |                                           |       |
| ตรวจสอบสถานะ                          | 1                         |                                           |                                           |       |
| ประวัติการฝื                          | าะบรม/ ขงาน(ประวัติการฝึก | อบรม/ดูงาน ในระหว่างที่คำรงตำแหน่งในระศับ | เท็ต่ำคว่าระดับที่ขอประเมิน ไม่เค็น 1 ระเ | สับ)  |
| ออกจากระบบ ดำนกระบ                    | าร เพื่อม                 |                                           |                                           | 12    |
|                                       | ระยะเวลา                  | หลักสูตร                                  | สถาบัน                                    |       |
|                                       |                           |                                           |                                           |       |
| ตัวนวิชาการ์                          | /ตำนณริศาร์ เพื่อ         |                                           |                                           |       |
|                                       | ระยะเวลา                  | หลักสูตร                                  | สถาบัน                                    |       |
|                                       |                           |                                           |                                           |       |
|                                       |                           |                                           |                                           |       |

#### รายละเอียดหน้า 2

ประวัติรับราชการ

| เลื              | อกปุ่ม <mark>เพิ่มประว</mark> ่ | ัติการรับราชการ | เพื่อเท  | พิ่มประวัติ | การรับราชการ ดังรูป |   |
|------------------|---------------------------------|-----------------|----------|-------------|---------------------|---|
| เพิ่มประวัติรับร | าชการ                           |                 |          |             |                     | × |
| วันเดือนปี       | ตำแห                            | น่ง เ           | งินเดือน |             | สังกัด              |   |
|                  |                                 |                 |          |             |                     |   |
|                  |                                 |                 |          |             |                     |   |
|                  |                                 |                 |          |             |                     |   |
|                  |                                 |                 |          |             |                     |   |
|                  |                                 |                 |          |             |                     |   |
|                  |                                 |                 |          |             |                     |   |
|                  |                                 | ตกลง            |          | เกเลิก      |                     |   |

#### ประวัติการฝึกอบรม / ดูงาน

เลือกปุ่ม 🛄 เพื่อเพิ่มประวัติการฝึกอบรม/ดูงาน ด้านการบริหาร ดังรูป

| ด้านการบริหาร                  |           | ×      |
|--------------------------------|-----------|--------|
| ระยะเวลา<br>เริ่มต้น - สิ้นสุด | หลักสูตร  | สถาบัน |
|                                |           |        |
| -                              |           |        |
| -                              |           |        |
| -                              |           |        |
| -                              |           |        |
| -                              |           |        |
| -                              |           |        |
| -                              |           |        |
| -                              |           |        |
| -                              |           |        |
| -                              |           |        |
|                                | ตกลง ยกเล | ลิก    |

ด้านวิชาการ / ด้านบริการ

เลือกปุ่ม 📶 เพื่อเพิ่มประวัติการฝึกอบรม / ดูงาน ด้านวิชาการ / ด้านบริการ ดังรูป

| ด้านการบริหาร                  |          | ×      |
|--------------------------------|----------|--------|
| ระยะเวลา<br>เริ่มต้น - สิ้นสุด | หลักสูตร | สถาบัน |
| -                              |          |        |
| -                              |          |        |
| -                              |          |        |
| -                              |          |        |
| -                              |          |        |
| -                              |          |        |
| -                              |          |        |
| -                              |          |        |
| -                              |          |        |
| -                              |          |        |
| -                              |          |        |
|                                | ตกลง ยกเ | ลึก    |

กองการเจ้าหน้าที่ กรมสุขภาพจิต กระทรวงสาธารณสุข

![](_page_12_Picture_3.jpeg)

แต่งตั้งตามตำแหน่งที่ผู้ขอรับการประเมินระบุ

กองการเจ้าหน้าที่ กรมสุขภาพจิต กระทรวงสาธารณสุข

| กรประเมินบุกคลเพื่อเสื่อนระกับหรือรับเงินประทักท์แทน (อ. 10 ปี 2548)<br>กรมสุขภามอิต กระทรองสาธารณีสุข |                                                                                                    |  |  |
|----------------------------------------------------------------------------------------------------|----------------------------------------------------------------------------------------------------|--|--|
| 🏦 สำหรับเจ้าหน้าที่                                                                                    | :: ใบสมัครเข้ารับการคัดเลือก ::                                                                                                    |  |  |
| เปลี่ยนรหัสผ่าน<br>ใบสมัครออนไลน์                                                                      | หน้า 1 หน้า 2 หน้า 3 หน้า 4<br>ผลการปฏิบัติงานย้อนหลัง 3 ปี<br>แนบไฟล์ Choose File No file chosen (แนบไฟล์ .doc เท่านั้น)<br>* ดาวนโหลดไฟล์มาตรฐาน ที่นี<br>ผลงานที่ชอเข้ารับการตัดเลือก จำนวน 2 ฉบับ ดังนี้<br>1 ผลงานที่เป็นผลการตำเนินงานที่ผ่านมา |  |  |
| ตรวจสอบสถานะ                                                                                           | แนบไฟล์ <mark>Choose File</mark> No file chosen (แนบไฟล์ .doc เท่านั้น)<br>2 ข้อเสนอแนวคิด/วิธีการเพื่อพัฒนางานหรือปรับปรุงงานให้มีประสิทธิภาพมากขึ้น                                                                                                 |  |  |
| ออกรากระบบ                                                                                             | ช่อผลงาน เรื่อง<br>แนบไฟล์ <mark>Choose File</mark> No file chosen (แนบไฟล์ .doc เท่านั้น)<br><u>บันทึก</u>                                                                                                    |  |  |

รายละเอียดหน้า 4

#### <u>ผลการปฏิบัติงานย้อนหลัง 3 ปี</u>

<u>ผลงานที่เป็นผลการดำเนินงานที่ผ่านมา</u>

แนบไฟล์ผลการปฏิบัติงานย้อนหลัง 3 ปี
โดยแนบไฟล์ . doc เท่านั้น
ระบุชื่อผลงานที่เป็นผลการดำเนินงานที่ผ่านมา
<u>แนบไฟล์</u> รายละเอียดของผลงาน . doc เท่านั้น
<u>ประกอบด้วยรายละเอียดของหัวข้อ ต่อไปนี้</u>
2. เค้าโครงเรื่อง
3. สัดส่วนของผลงานในส่วนที่ตนเองปฏิบัติ
4. รายชื่อผู้เข้าร่วมจัดทำผลงาน (ถ้ามี)

- 5. ประโยชน์ของผลงาน
- 6. การเผยแพร่ (ถ้ำมี)

#### ข้อเสนอแนวคิด / วิธีการเพื่อพัฒนางานหรือปรับปรุงงานให้มีประสิทธิภาพมากขึ้น

ระบุชื่อเรื่องข้อเสนอแนวคิด/วิธีการเพื่อพัฒนางานฯ <u>แนบไฟล์</u> รายละเอียดของข้อเสนอฯ . doc เท่านั้น <u>ประกอบด้วยรายละเอียดของหัวข้อ ต่อไปนี้</u> 2) หลักการและเหตุผล 3) บทวิเคราะห์/แนวคิด/ทฤษฎี 4) วิธีดำเนินการในการพัฒนา/แก้ไขปรับปรุงงาน 5) ผลที่คาดว่าจะได้รับ 6) ตัวชี้วัดความสำเร็จ จากนั้น เลือกปุ่มบันทึก ระบบจะแสดงข้อความแสดงการบันทึกข้อมูลสำเร็จ

| 0       | The page at www.hr.dmh.go.th says: | x |
|---------|------------------------------------|---|
| บันที่ก | าข้อมูลสำเร็จ                      |   |
|         |                                    |   |
|         | OK                                 |   |

เมื่อทำการบันทึกข้อมูลเรียบร้อยแล้ว ผู้ใช้งานยังไม่สามารถสั่งพิมพ์ใบสมัครเข้ารับการคัดเลือกได้ จนกว่ากองการเจ้าหน้าที่จะตรวจสอบความถูกต้องของใบสมัครเข้ารับการคัดเลือกเรียบร้อยแล้ว โดยกองการเจ้าหน้าที่จะดำเนินการส่งไฟล์ใบสมัครเข้ารับการคัดเลือกที่ผ่านการตรวจสอบ ทาง e-mail ที่ผู้ใช้งานได้ทำการลงทะเบียนไว้

#### ตรวจสอบสถานะ

เมื่อผู้ใช้งานระบบ<u>เลือกปุ่มตรวจสอบสถานะ</u> ระบบจะแสดงปุ่มพิมพ์ใบสมัคร จะสามารถ<u>พิมพ์ได้</u> <u>ต่อเมื่อเจ้าหน้าที่ได้ดำเนินการตรวจสอบใบสมัครเรียบร้อยแล้วเท่านั้น</u> ดังรูป

| ทรประเมินบุคคลเพื่อเลื่อนระดับหรือรับเงินประกับที่แหน่ง (อะ 10 ปี 2548)<br>กรมสุขภามชิด กระหรืองสาธารณีสุข<br>วัน พร ที่ 21 เดือน ดูลาคม พ.ศ.2558 |                                                                                                    |  |
|----------------------------------------------------------------------------------------------------|----------------------------------------------------------------------------------------------------|--|
| 📋 สำหรับเจ้าหน้าที่                                                                                                    | :: ตรวจสอบสถานะ ::                                                                                                    |  |
| เปลี่ยนรหัสผ่าบ                                                                                                    | รอการตรวจสอบความถูกต้อง<br>หังนี้เมื่อเจ้าหน้าที่ได้ดำเนินการตรวจสอบใบสมัครที่ยบร้อยแล้ว ให้ท่านทีมพ์ใบสมัครเพื่อดำเนินการในส่วนที่เกี่ยวข้องต่อไป<br>พิฌท์ไปสมัคร                                                          |  |
| ใบสมัครออนไลน์                                                                                                    | <ol> <li>ได้รับการตรวจสอบใบสมัคร เมื่อวันที-</li> <li>กองการเจ้าหน้าที่ประทับตรารับใบสมัครเข้ารับการคัดเลือก วันที่ -</li> </ol>                                                                                            |  |
| ตรวจสอบสถานะ                                                                                                    | 3. ประกาศคัดเลือก ครั้งที่ - ปี พ.ศ เมื่อวันที่ -<br>4. กองการเจ้าหน้าที่ประทับตรารับแบบแสดงรายละเอียดการเสนอผลงานและผลงานทางวิชาการ<br>เมื่อวันที่ -<br>5. ครุงกระด้านบังที่อับตุลกรารเผยแพร่ผลงานทางวิชาการ เมื่อวันที่ - |  |
| ออกจากระบบ                                                                                                    | 5. กองการเขาหน้าทรบเอกสารผงขณฑรพจง ในทางวิธาการ ในอิวิธกา<br>6. จะเข้ารับการประเมินผลงานทางวิชาการ ในวันที่ -<br>7. ผลการประเมิน -                                                                                          |  |

กองการเจ้าหน้าที่กรมสุขภาพจิต กระทรวงสาธารณสุข ถ.ติวานนท์ อ.เมือง จ.นนทบุรี โทรศัพท์ 0-2590-8057 All site contents copyright © 2011

ระบบจะแสดงสถานะการตรวจสอบใบสมัครออนไลน์ เมื่อเจ้าหน้าที่ตรวจสอบใบสมัคร เรียบร้อยแล้ว หากใบสมัครมีความถูกต้องผู้ใช้งานสามารถสั่งพิมพ์ใบสมัครเข้ารับการคัดเลือกได้ ทั้งนี้ เมื่อสั่งพิมพ์ใบสมัคร ระบบจะแสดงใบสมัครเข้ารับการคัดเลือกในรูปแบบ Word ผู้ใช้งาน สามารถบันทึกไฟล์ใบสมัครได้

และระบบจะแสดงความคืบหน้าการส่งใบสมัครเข้ารับการคัดเลือกฉบับจริง ซึ่งมีการลงนาม โดยผู้บังคับบัญชาและประธานคณะกรรมการกลั่นกรองผลงานวิชาการ พร้อมทั้งแสดงความคืบหน้า ในการประเมินบุคคล